# Руководство по эксплуатации контроллера управления доступом RC5300GSM.22.08

ООО "Связь-ПТК"

svptk.ru

# Оглавление

| 1 Назначение и функции блока              | 3 |
|-------------------------------------------|---|
| 2 Комплект поставки                       | 3 |
| 3 Технические характеристики              | 3 |
| 4 Описание блока вызова                   | 4 |
| 4.1 Внешний вид                           | 4 |
| 4.2 Назначение контактов клеммника        | 4 |
| 4.3 Индикация                             | 4 |
| 5 Список совместимого оборудования        | 5 |
| 6 Подключение                             | 5 |
| 7 Монтаж блока вызова                     | 6 |
| 7.1 Подготовка к установке                | 6 |
| 7.2 Установка                             | 7 |
| 8 Мобильное приложение, GSM управление    | 8 |
| 9 Настройка блока вызова онлайн           | 8 |
| 9.1 Параметры блока                       | 8 |
| 9.2 Настройка квартир простой вариант     | 9 |
| 9.3 Настройка квартир расширенный вариант |   |

# 1 Назначение и функции блока

Контроллер RC5300GSM выполняет следующие функции:

- открытие замка двери подъезда или прохода закрытой территории:
  - о по команде с приложения абонента;
  - о по звонку с телефона абонента (внесённого в базу данных системы);
  - о при считывании RFID ключа (внесённого в базу данных системы).
- удалённую поквартирную настройку через WEB интерфейс:
  - о добавление абонента (квартиры) в базу данных;
  - добавление номеров телефонов абонента для удалённого открытия замка (через приложение или GSM вызовом);
  - о добавление кодов RFID ключей;
  - задержку открытия замка ключами, привязанными к заблокированным квартирам (оповещение о недостатке средств для оплаты абонентской платы).
- удалённую настройку параметров блока через WEB интерфейс (особенности работы с замком, поведение при открытии двери заблокированным ключом, диапазон квартир и.т.д.);
- защиту от копирования ключей (при копировании работать будет только один из ключей).
- Питание электромагнитного замка стабилизированным напряжением 12,5В

## 2 Комплект поставки

| Наименование                  | Кол-во |
|-------------------------------|--------|
| Контроллер RC5300GSM          | 1 шт.  |
| Антенна GSM с SMA разъемом    | 1 шт.  |
| Заглушка для крепёжного винта | 2 шт.  |
| Руководство по эксплуатации   | 1 шт.  |

## 3 Технические характеристики

| Наименование параметра                                    | Показатель                |
|-----------------------------------------------------------|---------------------------|
| Молепь GSM молупя                                         | Quectel M66               |
| Частотные лиапазоны МГи                                   | 850/900/1800/1900         |
| Мошность перелатчика Вт                                   |                           |
| 850/900 MFu                                               | 2 (Класс 4)               |
| 1800/1900 МГц                                             | 1 (Класс 1)               |
| Максимальное число телефонов для переадресации            | 10000                     |
| Максимальное число RFID ключей                            | 10000                     |
| Стандарты ключей RFID 13.6МГц                             | MIFARE Mini,              |
|                                                           | MIFARE Classic 1K,        |
|                                                           | MIFARE Classic 4K         |
| Напряжение питания (постоянный ток), В                    | 1527                      |
| Потребляемая мощность от линии питания 24В с подключённым | не более 12               |
| замком, Вт                                                |                           |
| Номинальное напряжение питания замка, В                   | 12,5                      |
| Сопротивление катушки замка, Ом                           | не более 16               |
| Условия эксплуатации                                      |                           |
| диапазон температур окружающей среды                      | от минус 40 °С до + 50 °С |
| влажность воздуха, не более                               | 98% при 25 °С             |

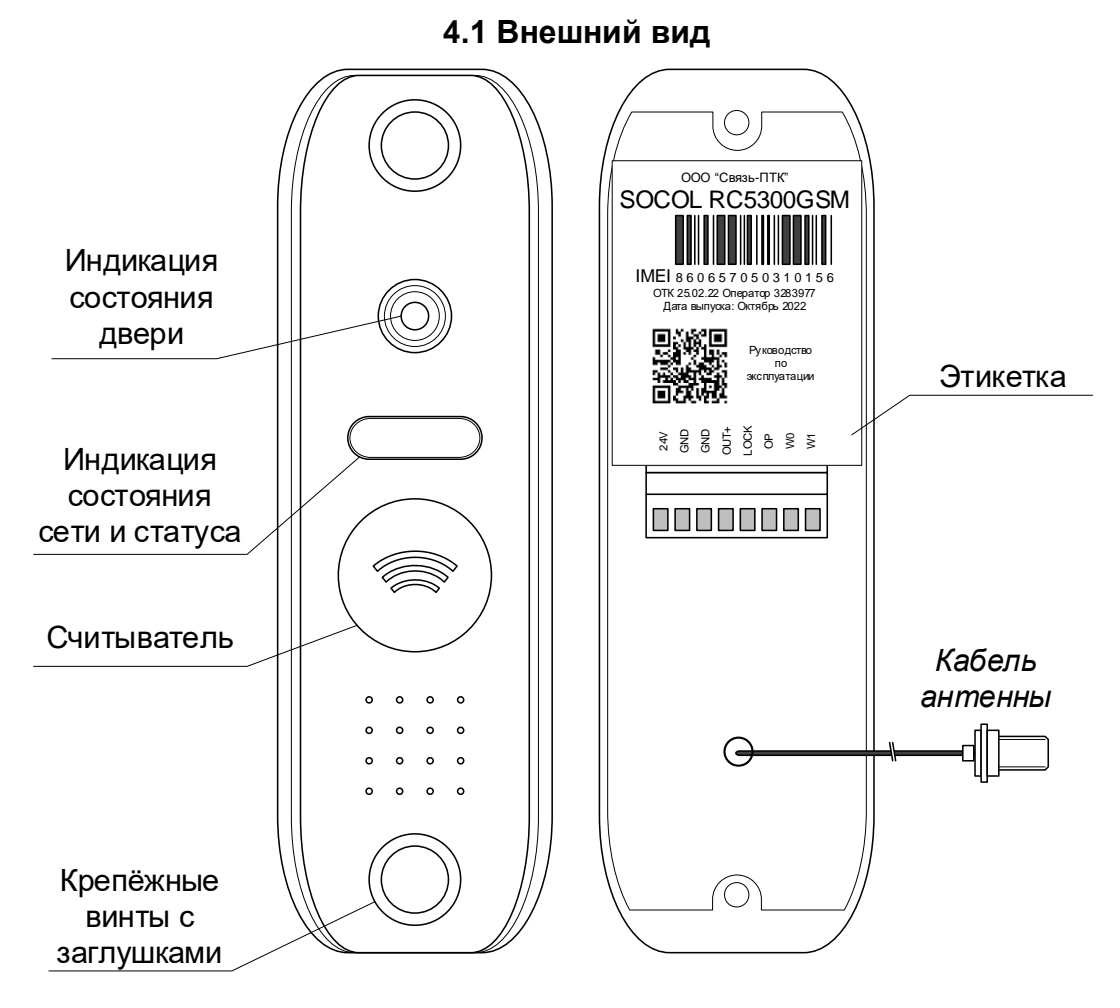

## 4 Описание блока вызова

#### 4.2 Назначение контактов клеммника

|   | Поз. | Цепь | Назначение                           |
|---|------|------|--------------------------------------|
|   | 1    | +24V | Вход питания 24В                     |
|   | 2    | GND  | Общий провод для питания 24В         |
|   | 3    | GND  | Общий провод для питания 24В         |
|   | 4    | OUT+ | Выход питания замка                  |
|   | 5    | Lock | Выход управления замка (нижний ключ) |
|   | 6    | OP   | Вход кнопки открытия                 |
|   | 7    | W0   | Wiegand-26 вход data 0               |
| 8 | 8    | W1   | Wiegand-26 вход data 1               |

#### 4.3 Индикация

Светодиод состояния двери горит красным, когда дверь закрыта и зелёным, когда дверь открыта.

Индикатор статуса сети (красный светодиод за светофильтром) мигает при наличии связи с сетью.

Индикатор статуса (зелёный светодиод за светофильтром) горит пока идёт загрузка данных с севера и мигает раз в 40-60 сек в штатном режиме.

|                  | о описок совисстикого осорудовании                               |
|------------------|------------------------------------------------------------------|
| Тип оборудования | Модель                                                           |
| Замки            | VIZIT: ML240, ML245PL, серия ML300M, серия ML305, серия          |
| электромагнитные | ML400M                                                           |
|                  | ELTIS: EML300, EML300S                                           |
|                  |                                                                  |
|                  | Любой электромагнитный замок с напряжением питания 12В, током    |
|                  | потребления не более 0.75А (сопротивление катушки не менее       |
|                  | 16Ом) и встроенной схемой размагничивания. При выборе такого     |
|                  | замка следует учесть, что, если его ток потребления превышает    |
|                  | 0,55А, его нельзя использовать совместно с блоками питания VIZIT |
|                  | или ELTIS.                                                       |
| Кнопки входа     | VIZIT: EXIT 300M, EXIT 500, EXIT 1000                            |
|                  | ELTIS: B-21, B-23, B-28, B-72, B-101                             |
|                  | Любая кнопка с нормально разомкнутым контактом и подсветкой с    |
|                  | напряжением питания 12В (при выборе следует обращать             |
|                  | внимание на ресурс кнопки и устойчивость к механическим          |
|                  | воздействиям).                                                   |
| Блок питания     | Питание блока:                                                   |
|                  | 1527В постоянного тока с выходной мощностью не менее 12Вт.       |
|                  |                                                                  |

## 5 Список совместимого оборудования

## 6 Подключение

Типовая схема установки контроллера на точке прохода приведена ниже, при необходимости к контроллеру можно подключить дополнительный считыватель.

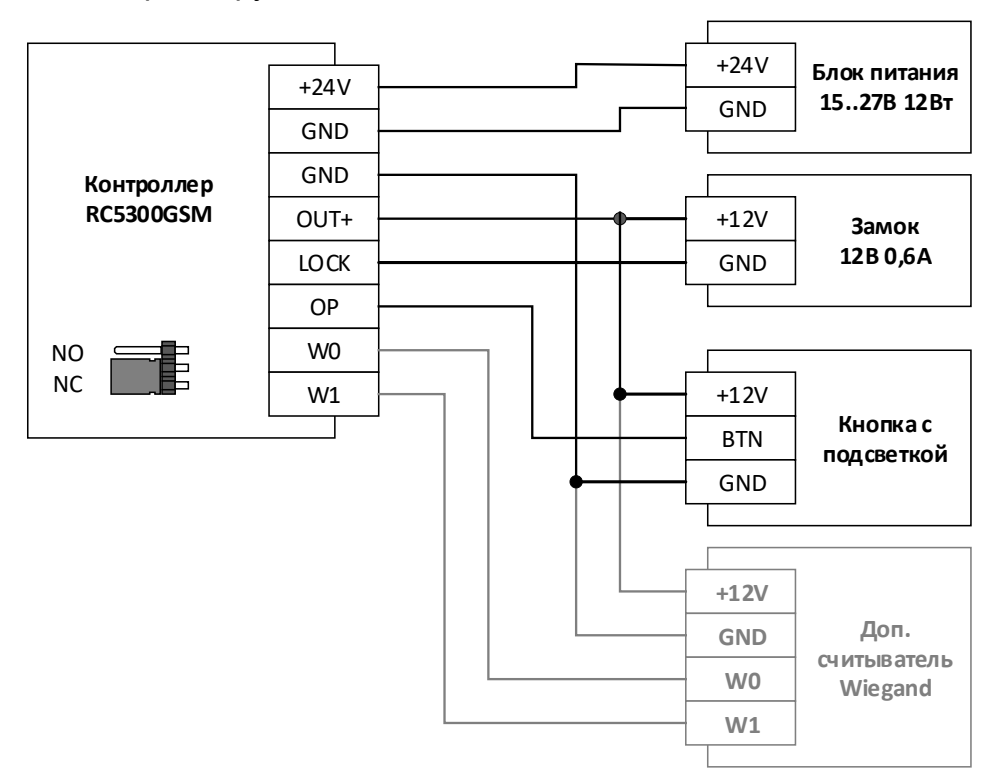

В контроллер встроен импульсный стабилизатор напряжения с выходным напряжением 12,5В. К выходу стабилизатора помимо замка можно подключить дополнительный Wiegand считыватель или подсветку кнопки выхода.

## 7 Монтаж контроллера

## 7.1 Подготовка к установке

1. Снять заднюю крышку изделия с отключенным питанием.

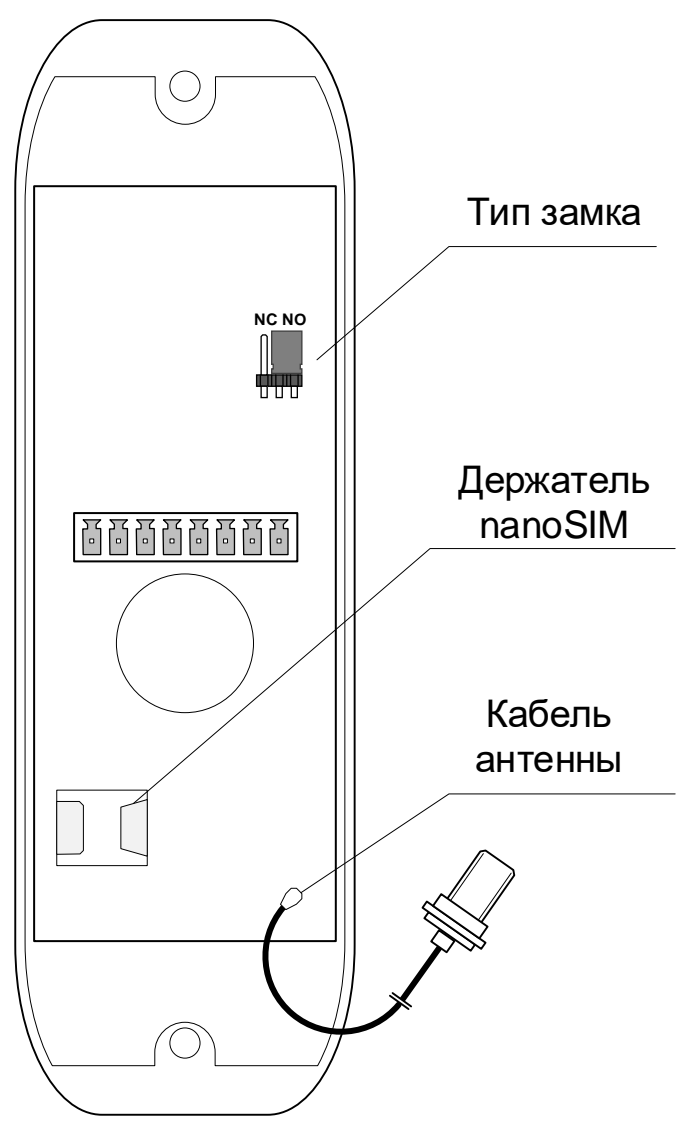

2. Установить настроечный джампер (см. рисунок выше) "тип замка" в положение "NC" для замков пр-ва VIZIT или ELTIS (открытие замка снятием напряжения питания) или "NO" для замков требующих подачи питания для открытия.

3. Установить nanoSIM в держатель.

4. Проверить подключение кабеля (IPEX – SMA) для GSM антенны.

5. Установить заднюю крышку.

### 7.2 Установка

Блок следует защитить от воздействия осадков: установить под козырьком крыльца подъезда или смонтировать козырёк непосредственно над блоком.

Оптимальная высота установки - 1200 мм от уровня пола до центра верхнего крепёжного отверстия.

1. Разметить и вырезать отверстия в металлической панели в соответствии с чертежом.

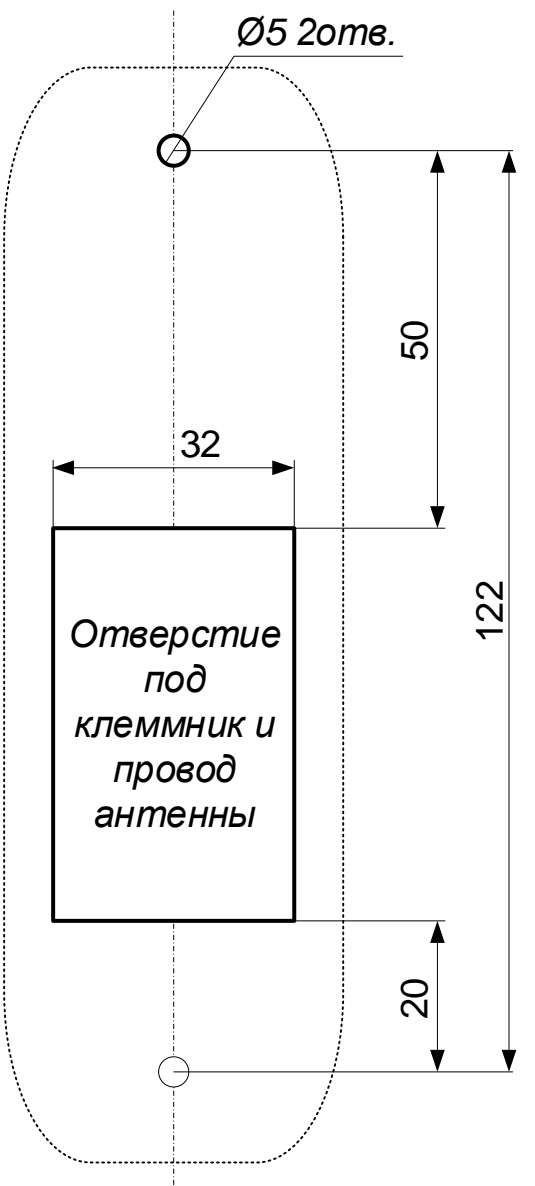

2. Закрепить GSM антенну и подключить её к кабелю (SMA разъем).

Антенну не рекомендуется размещать в металлических шкафах или в окружении металлических поверхностей и толстых железобетонных стен и перекрытий. Оптимальное место размещения - в пластиковом коробе над дверью с внешней стороны.

3. Выполнить электрическое подключение согласно разделу 6 настоящей индукции.

4. Закрепить панель двумя винтами М4 достаточной длины.

5. Проверить работоспособность системы (выполнить вызов абонента, выполнить вызов на панель, проверить лог в панели администратора).

6. Установить заглушки на крепёжные винты с лицевой стороны.

## 8 Мобильное приложение, GSM управление

Контроллер, хранит базу данных ключей и телефоны абонентов в зашифрованном виде (хэш сумма - восстановить номер телефона по ней не возможно).

Блок открывает дверь при поступлении входящего GSM вызова с номера, внесённого в базу данных домофона. Или при поступлении команды с приложения привязанного к такому номеру телефона.

Приложение "Домофон SOCOL"

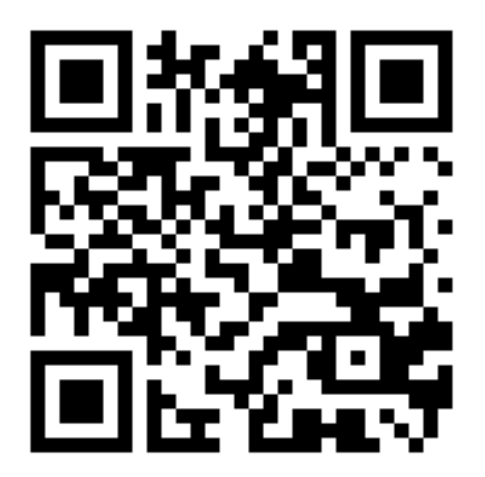

## 9 Настройка блока вызова онлайн

Настройка выполняется в личном кабинете клиента на портале https://lk.ipdomofon.com:6443/

### 9.1 Параметры блока

1. В списке модулей выбирается нужный по IMEI (см. подраздел "Подготовка к установке").

| Список моду                                    | лей                                            |                                              |                | 📃 🌐 † 🗐 по Дате регис | грации 🗢 12 🗢   |
|------------------------------------------------|------------------------------------------------|----------------------------------------------|----------------|-----------------------|-----------------|
| Кликните по IMEI м<br>отметить все на этой стр | одуля(ей) для запуска обно<br><sup>анице</sup> | вления данных или прошив                     | ки.            |                       |                 |
| Передать данные                                |                                                |                                              |                | 06                    | новить прошивку |
| Фильтр по IMEI или Н                           | Чазванию                                       | найти                                        |                |                       |                 |
| Дата регист.                                   | Дата обнов.                                    | IMEI                                         | Информация     |                       |                 |
| 03-08-2021 17:46                               | 09-08-2021 16:13<br>Данные модуля              | 865 87 ⑦<br>Doorphone 05.000.002 (MK<br>0.0) | Статус: Пустой | Авто-режим: 120 мин.  | 1               |

#### 2. Далее проверяются и редактируются настройки устройства

| Модуль: 865 87                | Прошивка: Doorphone 05.000.002 (МК 0.0) | Обновлен: 09-08-2021 16:13:22 |
|-------------------------------|-----------------------------------------|-------------------------------|
| Основная информация           |                                         | ×                             |
| 🖉 4 📃 👘 9461 <u> </u> 💿 1 💿 3 | Редактировать                           |                               |

#### Руководство по эксплуатации контроллера СКУД RC5300GSM

| Задержка блокированных ключей, секунд       |                                                                            |                                                                   |
|---------------------------------------------|----------------------------------------------------------------------------|-------------------------------------------------------------------|
| 10                                          | 🗆 Держать ворота/шлагбаум открытыми                                        | Включить ведение лога Открыть лог                                 |
| Страна                                      | Телефон модуля                                                             |                                                                   |
| Россия \$                                   | +7 ()                                                                      | <ul> <li>Не обновлять автоматически номер<br/>телефона</li> </ul> |
|                                             | PIN код SIM-карты                                                          |                                                                   |
|                                             | 0000                                                                       | Не "открывать" при старте                                         |
| Время зажатия контакта OPEN, секунд         |                                                                            |                                                                   |
| 1                                           |                                                                            |                                                                   |
| Смещение квартир на панели                  |                                                                            |                                                                   |
| 0                                           | <ul> <li>Отключить проверку битов четности в</li> <li>Wiegand26</li> </ul> |                                                                   |
| Авто-Режим, минут                           |                                                                            |                                                                   |
| 120                                         | Открывать всем                                                             | Включить временный доступ                                         |
| Громкость динамика (диапазон: 0-100)        | Громкость микрофона (диапазон: 0-15)                                       |                                                                   |
| Громкость динамика (диапазон: 0-100)        | Громкость микрофона (диапазон: 0-15)                                       | Интерактивный режим (2)                                           |
| Номер дома                                  | Квартира консьержа                                                         |                                                                   |
| Номер дома                                  | Квартира консьержа                                                         |                                                                   |
| Разрешить переадресацию                     |                                                                            |                                                                   |
| Отключена                                   |                                                                            |                                                                   |
| о Абонент → Панель                          |                                                                            |                                                                   |
| RTSP ссылка на видеокамеру                  |                                                                            |                                                                   |
| rtsp://[user]:[pass]@host.tld:[port]/[path] |                                                                            |                                                                   |
| Название модуля                             |                                                                            |                                                                   |
| Название модуля                             |                                                                            |                                                                   |

#### 2.1 Обязательно настроить:

• PIN код SIM карты.

• При наличии доступа к видеонаблюдению настроить доступную из интернета RTSP ссылку на IP камеру подъезда.

При изменении настроек внизу страницы редактирования, появится кнопка для сохранения изменений.

#### 9.2 Настройка квартир простой вариант

В случае если не требуется группировать пользователей в квартиры и объединять несколько квартир в группы, используется простой вариант настройки.

При простом варианте настройки вы не сможете использовать GSM переадресацию (доступно только открытие вызовом на панель).

| Іростой вариант | Расширенный вариант | Импорт данных Экспорт данных Рас | писание История изменений                                |
|-----------------|---------------------|----------------------------------|----------------------------------------------------------|
| Заблокирован    | ные квартиры        | Ключии <b>для открывания</b>     | Телефоны для открывания                                  |
| 56<br>22<br>11  |                     | 65990<br>2235444<br>22457<br>22  | 89069990001<br>89069956001<br>89069993220<br>89069990221 |
|                 | ĥ                   |                                  |                                                          |

Достаточно просто записать все ключи клиентов, блокированные квартиры и номера телефонов для открытия двери.

При изменении настроек внизу страницы редактирования, появится кнопка для сохранения изменений.

#### 9.3 Настройка квартир расширенный вариант

В случае если требуется группировать пользователей в квартиры и/или объединять несколько квартир в группы, используется простой вариант настройки.

Это единственный режим, при котором можно использовать GSM переадресацию.

| Простой вариант                      | Расширенный вариант                 | Импорт данных Экспорт данных        | Расписание История изменений |       |
|--------------------------------------|-------------------------------------|-------------------------------------|------------------------------|-------|
| 🖲 Создать новую гр                   | уппу                                |                                     |                              |       |
| Перед началом манипуляций            | с группами, все измененные данные д | олжны быть сохранены!               |                              |       |
| Записей на страницу [1               | 00 \$                               |                                     | Фильтр Ок                    |       |
| Без группы                           |                                     |                                     | Включить массовые изме       | нения |
| Nº                                   | Брелоки                             | Телефоны                            | Ключи                        |       |
| Добавить новы                        | le                                  |                                     |                              |       |
| Начальный номер                      |                                     | Кол-во добавляемых номеров          | Группа                       |       |
| 11                                   |                                     | 1                                   | Без группы                   | ~     |
| Добавить записи<br>Если при добавлен | ние будут попадаться дубли          | рующие номера на коммутаторе они (  | іудут пропущены              |       |
| !Кнопка "Сохранит                    | ь изменения" активна тольк          | ю в случае наличия несохраненных да | нных                         |       |

Группа создаётся нажатием на кнопку

🖲 Создать новую группу

| Создать новую группу<br>Перед началом манипуляций с группами,            | все измененны              | : данные должны быть сохранены!                                    | Все групп                       | 1ы                 |           |                            |
|--------------------------------------------------------------------------|----------------------------|--------------------------------------------------------------------|---------------------------------|--------------------|-----------|----------------------------|
| аписей на страницу 100 🗢                                                 |                            | Создание новой группы                                              |                                 | ×                  | < •       | Ok                         |
| Без группы<br>№ Бре<br>Добавить новые                                    | елоки                      | Название новой группы:<br>Офисы                                    | Отнена                          | Примениять         | Ключи     | Включить массовые изменени |
| Начальный номер<br>1                                                     |                            | 1                                                                  | Clincing                        | Б                  | ез группы | ~                          |
| Добавить записи<br>Если при добавление будут<br>Кнопка "Сохранить измене | г попадатьс<br>ния" активн | я дублирующие номера на коммут<br>а только в случае наличия несохр | аторе они буду<br>аненных даннь | ут пропущены<br>IX |           |                            |

При необходимости группу можно редактировать или удалить, нажав на кнопку редактирования

| 5               |         |                                                                      |  |
|-----------------|---------|----------------------------------------------------------------------|--|
| 6               |         | Редактирование группы ×                                              |  |
| 7               |         |                                                                      |  |
| 8               |         | Название группы                                                      |  |
| 9               |         | Офисы                                                                |  |
|                 |         | 🗆 Удалить все квартиры                                               |  |
| Офисы 🖉         |         | 🗆 Удалить группу                                                     |  |
| Nº              | Брелоки | Если не отмечен пункт "Удалить все квартиры", они будут перемещены в |  |
| 1               |         | категорию резтруппы                                                  |  |
| Добавить новые  |         | Отноша                                                               |  |
| Начальный номер |         | Отмена                                                               |  |
| 1               |         |                                                                      |  |

Квартиры добавляются в список диапазонами.

| Без группы                        |                                 |                                            | Включить мас | совые изменения |
|-----------------------------------|---------------------------------|--------------------------------------------|--------------|-----------------|
| Nº                                | Брелоки                         | Телефоны                                   | Ключи        |                 |
| Офисы 🛛                           |                                 |                                            |              |                 |
| Nº                                | Брелоки                         | Телефоны                                   | Ключи        |                 |
| Добавить но                       | вые                             |                                            |              |                 |
| Начальный номе                    | ep                              | Кол-во добавляемых номеров                 | Группа       |                 |
| 2                                 |                                 | 8                                          | Без группы   | ~               |
|                                   |                                 |                                            |              |                 |
| Добавить запи                     | 1СИ                             |                                            |              |                 |
| Добавить запи<br>!Если при добав. | иси<br>ление будут попадаться д | ублирующие номера на коммутаторе они будут | r пропущены  |                 |

При нажатии на номер квартиры можно настроить ключи и телефоны для открытия квартиры

| J               |         |                                                                                                |      |
|-----------------|---------|------------------------------------------------------------------------------------------------|------|
| 6               |         | Редактирование группы                                                                          | <    |
| 7               |         |                                                                                                | _    |
| 8               |         | Название группы                                                                                | _    |
|                 |         | Офисы                                                                                          |      |
| 9<br>Офисы      |         | <ul> <li>Удалить все квартиры</li> </ul>                                                       |      |
|                 |         | 🗆 Удалить группу                                                                               |      |
| <b>№</b><br>1   | Брелоки | Если не отмечен пункт "Удалить все квартиры", они будут перемещены в<br>категорию "Без группы" | Ключ |
| Добавить новые  |         | Отмена Применить                                                                               |      |
| пачальный номер |         |                                                                                                |      |
| 1               |         | 1                                                                                              | фисы |

Прикрепить ключи и телефоны (для открытия) к квартире можно, нажав на номер квартиры.

При использовании GSM переадресации (включен режим "Абонент-Панель" в настройках панели), поле телефонов должно быть корректно заполнено для каждой квартиры (на каждый указанный телефон при вызове квартиры поступит уведомление о вызове).

| Без группы<br>№ | Брелоки | № 2                                      | ×  | Ключи |
|-----------------|---------|------------------------------------------|----|-------|
| 2               |         | Номер на коммутаторе:                    |    |       |
| 3               |         | 2                                        |    |       |
| 4               |         | 23355                                    |    |       |
| 5               |         | 2226050                                  |    |       |
| 6               |         |                                          | /  |       |
| 7               |         | Телефоны:<br>89905503333                 |    |       |
| 8               |         | 89905503323<br>8990550300 <mark>3</mark> |    |       |
| 9               |         | Ключи:                                   | 17 |       |

Заблокировать или удалить квартиру можно нажав соответствующую кнопку (блокировать  $\bigcirc$ , удалить ×)

| Без группы Включить массовые изменени |         |            |          |
|---------------------------------------|---------|------------|----------|
| Nº                                    | Брелоки | Телефоны   | Ключи    |
| 2                                     | 233600  | 9056002233 | (1) 🗙    |
|                                       | 23351   | 9106002300 | <u> </u> |
|                                       | 233623  |            |          |

В режиме массовых изменений можно выполнять действия сразу с несколькими квартирами и группами.

| Без группы                           |                           |                          |       | Выключить массовые изменения |
|--------------------------------------|---------------------------|--------------------------|-------|------------------------------|
| Nº                                   | Брелоки                   | Телефоны                 | Ключи | 🗆 выбрать все                |
| 2                                    | 233600<br>23351<br>233623 | 9056002233<br>9106002300 |       |                              |
| 3                                    | 236605<br>233664          | 9235520450<br>9226440045 |       |                              |
| Офисы 🖉                              |                           |                          |       |                              |
| Nº                                   | Брелоки                   | Телефоны                 | Ключи | 🗌 выбрать все                |
| 1                                    |                           |                          |       |                              |
| Массовые измен                       | нения                     |                          |       |                              |
| Выберите действие с<br>Удалить Ключи | отмеченными:              | выполнить                |       |                              |

При изменении настроек внизу страницы редактирования, появится кнопка для сохранения изменений.